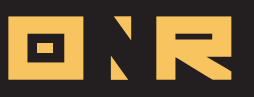

## HOW TO CREATE CHARGES

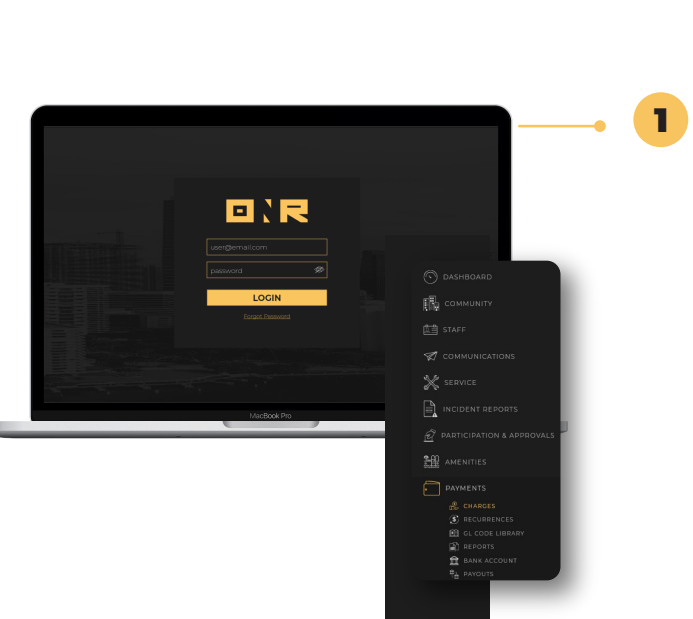

## Main Menu Options

After logging into Power Admin, locate **Payments** on the left menu. Hover over it to reveal the following options:

- Charges
- Recurrences
- GL Code Library
- Reports
- Bank Account
- Payouts

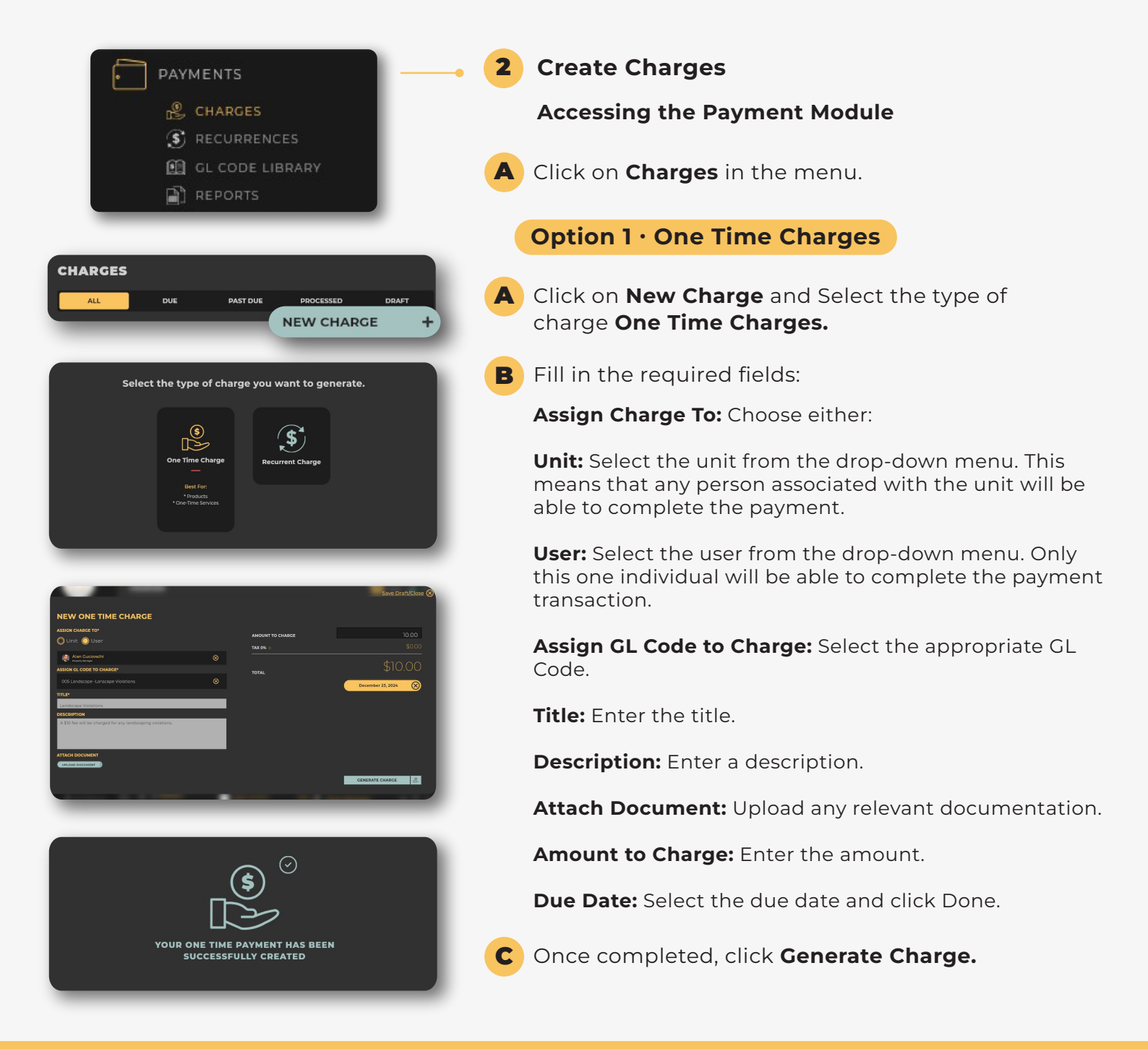

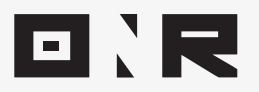

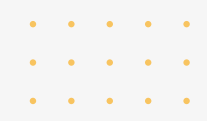

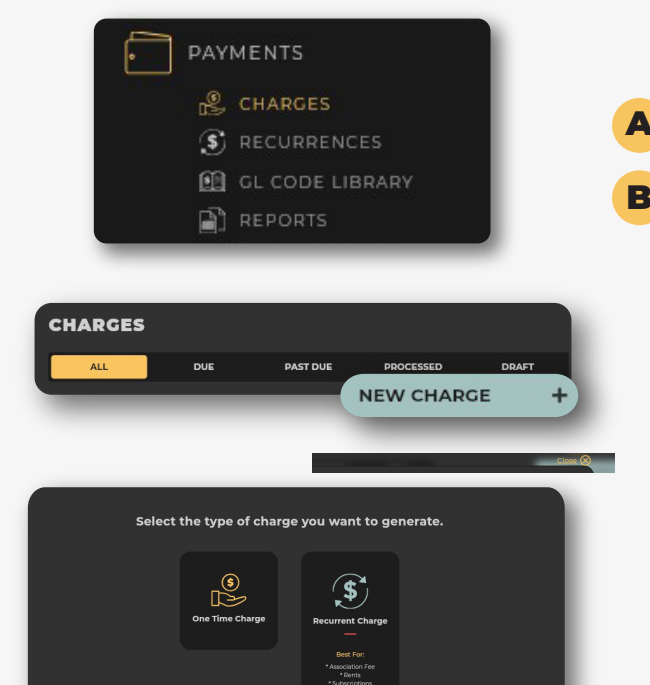

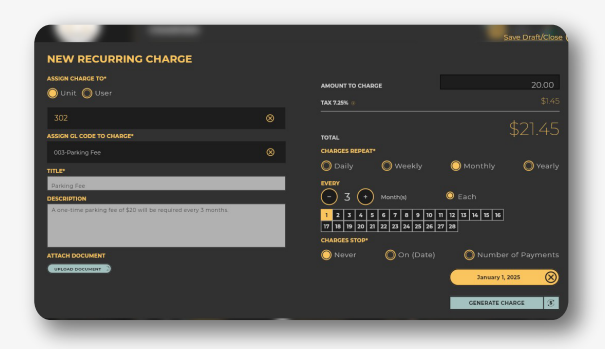

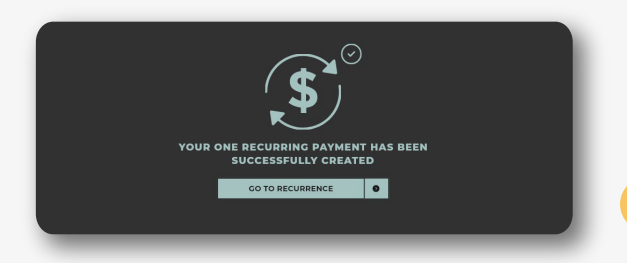

## **Option 2 · Recurring Charges**

- A Click Recurring Charges.
- **B** Fill in the required fields:

Assign Charge To: Choose either:

**Unit:** Select the unit from the drop-down menu.

**User:** Select the user from the drop-down menu.

Assign GL Code to Charge: Select the GL Code.

Title: Enter the title.

Description: Enter the description.

Attach Document: Upload any relevant document.

Amount to Charge: Enter the amount.

**Charges Repeat:** Select the frequency (Daily, Weekly, Monthly, or Yearly). Then, choose how often (e.g., Every 2 months, Every 4 months).

Each: Select a specific day (e.g., the 3rd of each month).

Charges Stop: Choose one of the following:

Never: Charges will continue indefinitely.

**On (Date):** Choose an end date from the calendar.

**Number of Payments:** Select the number of times this charge will occur.

**First Due Date:** Select when the first payment should be made.

C Once completed, click Generate Charge.

If you have any problems or need additional assistance, don't hesitate to reach out to our dedicated support team at **support@onrapp.com** 

##